# Square Reader

Contactless + Chip Cards

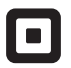

| Square     | 1455 Market Street, Suite 600, San Francisco, CA 94103 |             |                                                |                                                         |                                          | APPROVALS           |                         |
|------------|--------------------------------------------------------|-------------|------------------------------------------------|---------------------------------------------------------|------------------------------------------|---------------------|-------------------------|
| PROJECT    | R12 Retail Packaging                                   | DELIVERABLE | GSG - US                                       | INKS                                                    | 2/2 + OA AQ<br>w/ Bleeds, Heavy Coverage | CREATIVE            | ☐ Approved<br>☐ Changes |
| DESIGN     | Eric Manago                                            | SIZE        | Flat: 216mm x 108mm<br>Finished: 108mm x 108mm |                                                         |                                          | IMAGING             | ☐ Approved<br>☐ Changes |
| PRODUCTION | Jordan Lebrecht                                        | STOCK       | 105g C2S                                       |                                                         | NOTE Part #: M-LIT-0096-01               | COPY                | Approved<br>Changes     |
| MODIFIED   | March 21, 2016 4:18 PM                                 | FINISHING   | Die cut, saddle stitch,                        | NOTE Part #: M-LIT-0096-01<br>Previous P/N - M-LIT-0060 |                                          | LOCALIZATION        | Approved<br>Changes     |
|            |                                                        |             | matte varnish                                  |                                                         | EDITING                                  | Approved<br>Changes |                         |
| VERSION    | M05                                                    | QUANTITY    | XX pieces                                      |                                                         |                                          | LEGAL               | Approved<br>Changes     |
| FILE NAME  | M-LIT-0096-01_R12+R4_GSG_8-pages_US_M05                |             |                                                |                                                         |                                          | REQUESTOR           | Approved<br>Changes     |
|            |                                                        |             |                                                |                                                         |                                          | PRODUCER            | Approved<br>Changes     |

# YOUR CONTACTLESS + CHIP READER

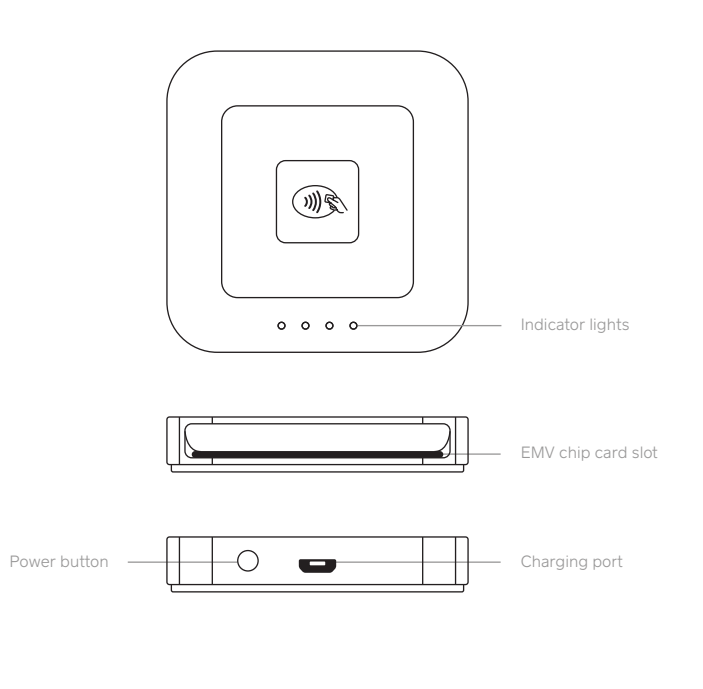

#### GET UP AND RUNNING

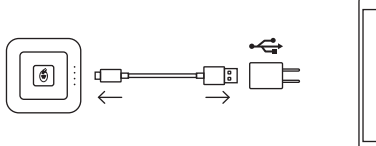

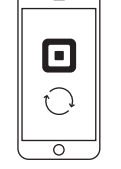

#### 1. Charge

It's just like charging your phone. Plug one end of the cable into your reader, and the other end into a computer or USB wall charger. To check if your reader is fully charged, press the power button once. When you see four green lights, you're good to go.

#### Need help?

Watch step-by-step setup videos at square.com/setup.

# 2. Update

Make sure you have the latest software for your smartphone or tablet and the latest version of the Square app. (We know updating is a pain, but it's really important.)

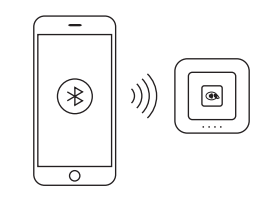

#### 3. Connect

Grab your device. Turn on Bluetooth, usually found in your device's settings. Open the Square app. Tap  $\equiv$  (top left) > Settings > Card Readers > Connect a Reader > Contactless + Chip Reader. Still with us? If so, you'll see the "Pair a Reader" screen. Leave this on.

#### 4. Pair

Grab your reader. Press and hold the power button for about three seconds. When four orange lights start flashing, release the button. A Bluetooth pairing request will then appear on your device. Tap Pair and you're ready to take payments.

်၀၀၀၀ဲ

V

#### Note:

If you use Square Stand or Dock for Square Reader, simply plug in your Square Reader with the included USB cable.

#### HOW TO TAKE A PAYMENT

Тар

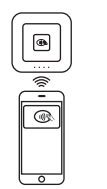

In the Square app, tap Charge and wait for a single green light to appear on the reader. Your customer can then hold a contactless device or card near the reader to trigger payment.

# Dip

In the Square app, tap Charge and wait for a single green light to appear on the reader. You or your customer can then insert the chip card into the reader. Leave it in place until you see four green lights.

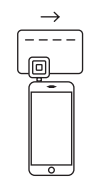

•

# Swipe

Insert the Square magstripe reader into your device's headset jack. Run traditional magnetic-stripe cards through the magstripe reader.

### Pro tip:

Your reader will go to sleep after a period of inactivity. To wake it up, simply press the power button once.

#### PUT YOUR BEST READER FORWARD

Position your Square Reader so customers can hold their contactless devices near it and you can dip their chip cards. The Dock for Square Reader can help you do this. Learn more at **square.com/dock**.

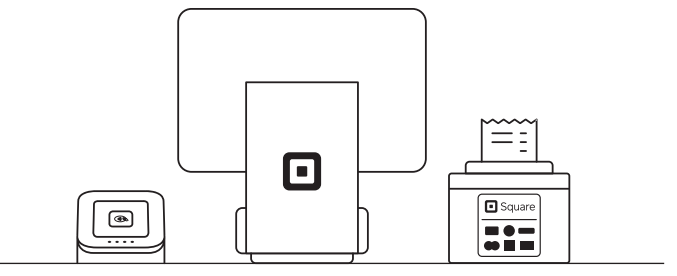

#### **FREE 30-DAY RETURNS**

Square guarantees a 30-day, risk-free return policy for all purchases made from **square.com/shop**. After a return is complete, a refund will be credited back to you.

#### HARDWARE PROTECTION

If something goes wrong with your reader, you're covered for up to one year. Simply go to **square.com/returns** so we can make things right.

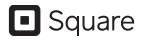

#### square.com

This device complies with part 15 of the FCC Rules. Operation is subject to the following two conditions: (1) This device may not cause harmful interference, and (2) this device must accept any interference received, including interference that may cause undesired operation.

 $\circledast$  2016 Square, Inc. Square, the Square logo, Square Reader, and Square Stand are trademarks of Square, Inc. M-LIT-0096-01